## ₩ 8**569**₩ 995**0**

Reorder Indicators in the Table

Settings

Move up Move down Save and Close

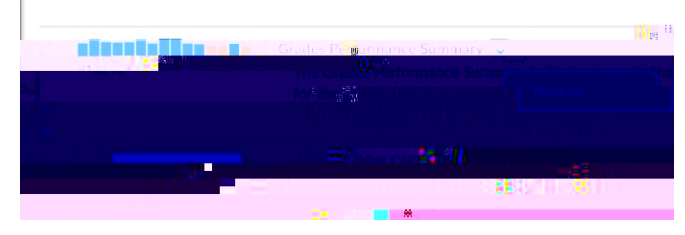

Figure 4